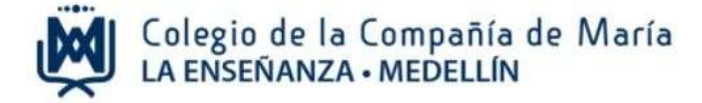

# Instructivo para matrícula de estudiantes nuevos año 2024

Ingrese al sitio web del Colegio: <u>www.laensenanzamedellin.com</u>, opción pagos en línea, luego dar clic en **pago de servicios educativos estudiantes nuevos 2024** 

1. Iniciar sesión

| Admisiones.                                                                                                    |                                                                                                    |
|----------------------------------------------------------------------------------------------------|----------------------------------------------------------------------------------------------------|
| ¿Qué hacer ahora?                                                                                                    |                                                                                                    |
| Ya estoy inscrito                                                                                                    |                                                                                                    |
| Para iniciar sesión por primera vez, registre el tipo y número<br>de familia, luego también podrá ingresar con el tipo y núme<br>aspirante. | de documento del padre<br>ro de documento del<br>Ingrese el tipo de documento<br>del papá o la mamá del |
| Tipo de documento<br>Número documento Número documento de                                                                                   | estudiante admitido.                                                                                    |
| <ul> <li>¿Recordarme?</li> <li>Iniciar Sesión</li> <li>Dar clic para iniciar</li> <li>Dar clic para iniciar</li> </ul>                      | Ingrese el número de documento<br>del papá o la mamá del estudiante<br>admitido                         |
| sesion                                                                                                    |                                                                                                    |

Para ingresar debe hacerlo con el número de documento del papá o la mamá.

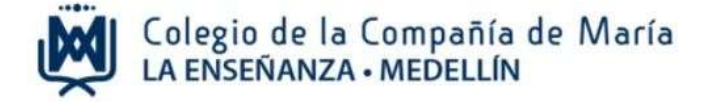

### 2. Pago de matrícula y descarga de documentos

✓ Pago de matrícula

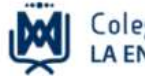

Colegio de la Compañía de María LA ENSEÑANZA • MEDELLÍN

### BIENVENIDOS AL COLEGIO DE LA COMPAÑÍA DE MARÍA LA ENSEÑANZA

A continuación encontrará el valor correspondiente a la matrícula para el año 2024.

El 5 de diciembre es el día asignado para formalizar la matrícula. Este día debe presentar el contrato educativo, carta de instrucciones y pagaré firmados. Igualmente, debe presentar el soporte de pago de la matrícula.

|                          |   | Anticipos pendientes<br>MARTIN CÓRDOBA MEJÍA<br>\$2,040,192 Ir a pagar 1 | Dar clic en<br>ir a pagar |
|--------------------------|---|--------------------------------------------------------------------------|---------------------------|
| MARTIN CÓRDOBA MEJÍA     |   |                                                                          |                           |
| Contrato Escolar         |   |                                                                          |                           |
| PAGARÉ                   | - |                                                                          |                           |
| LIQUIDACIÓN DE MATRÍCULA |   |                                                                          |                           |
| PJ 2024                  |   |                                                                          |                           |
| CONTRATO EDUCATIVO PJ    | - |                                                                          |                           |
| 2024                     |   |                                                                          |                           |
| CARTA INSTRUCCIONES PJ   | _ |                                                                          |                           |
| 2024                     | _ |                                                                          |                           |

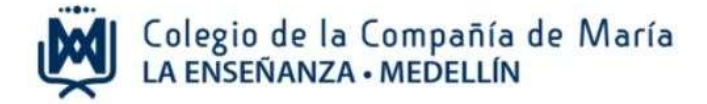

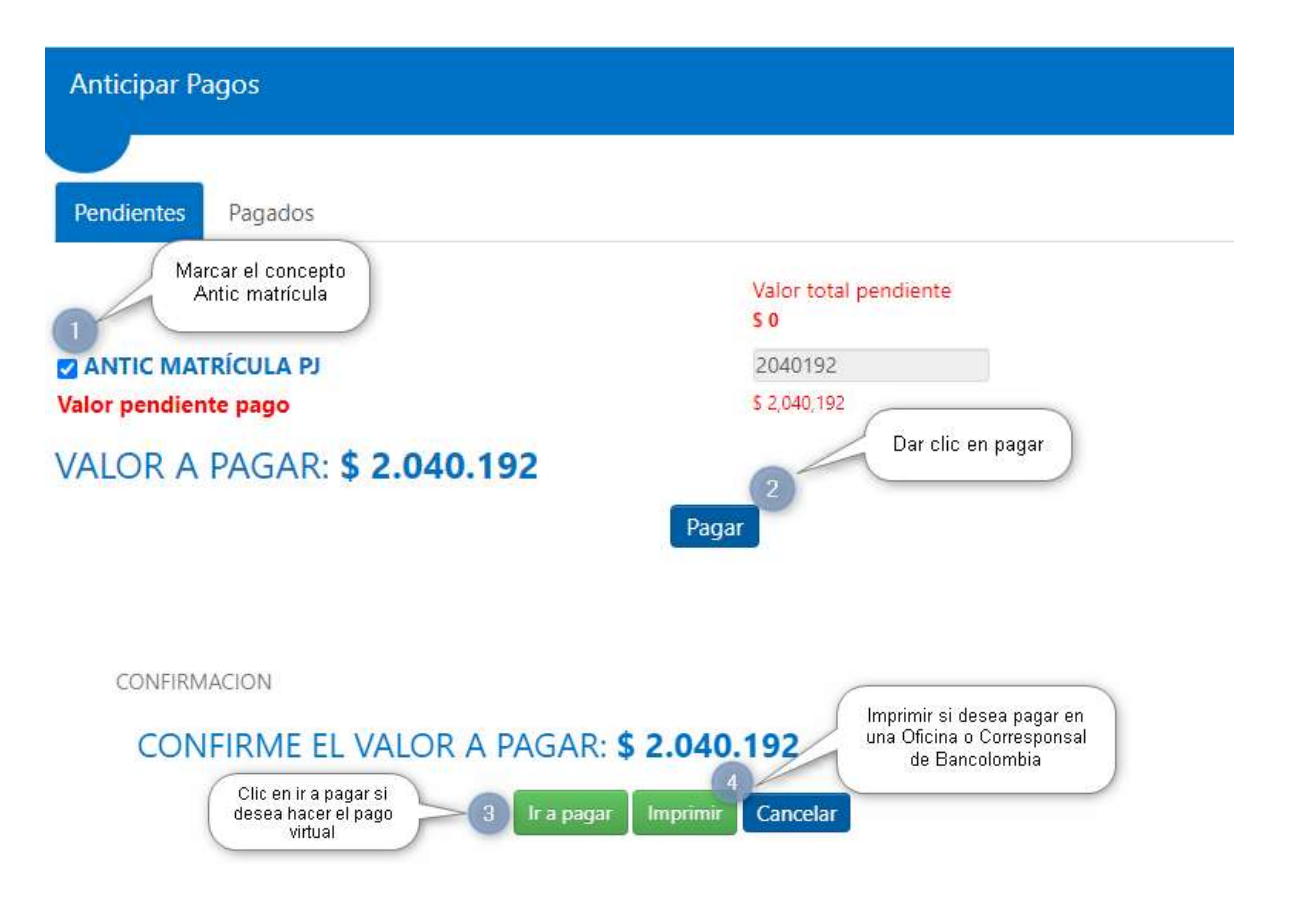

#### Descarga de documentos

En la vista "requisitos de matrícula" encontrará los siguientes documentos:

<u>Contrato educativo</u>: este documento debe ser firmado en la página 4 por el papá, la mamá, acudiente y responsable económico.

Carta de Instrucciones: firma el responsable económico con huella.

<u>Pagaré:</u> firma el responsable económico con huella. NO SE DILIGENCIA NINGÚN OTRO ESPACIO DEL PAGARÉ EXCEPTO LA FIRMA.

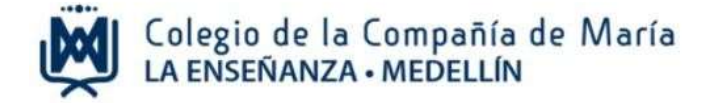

Liquidación de matrícula: este documento es de carácter informativo donde se comunica el valor a pagar por matrícula y otros cobros.

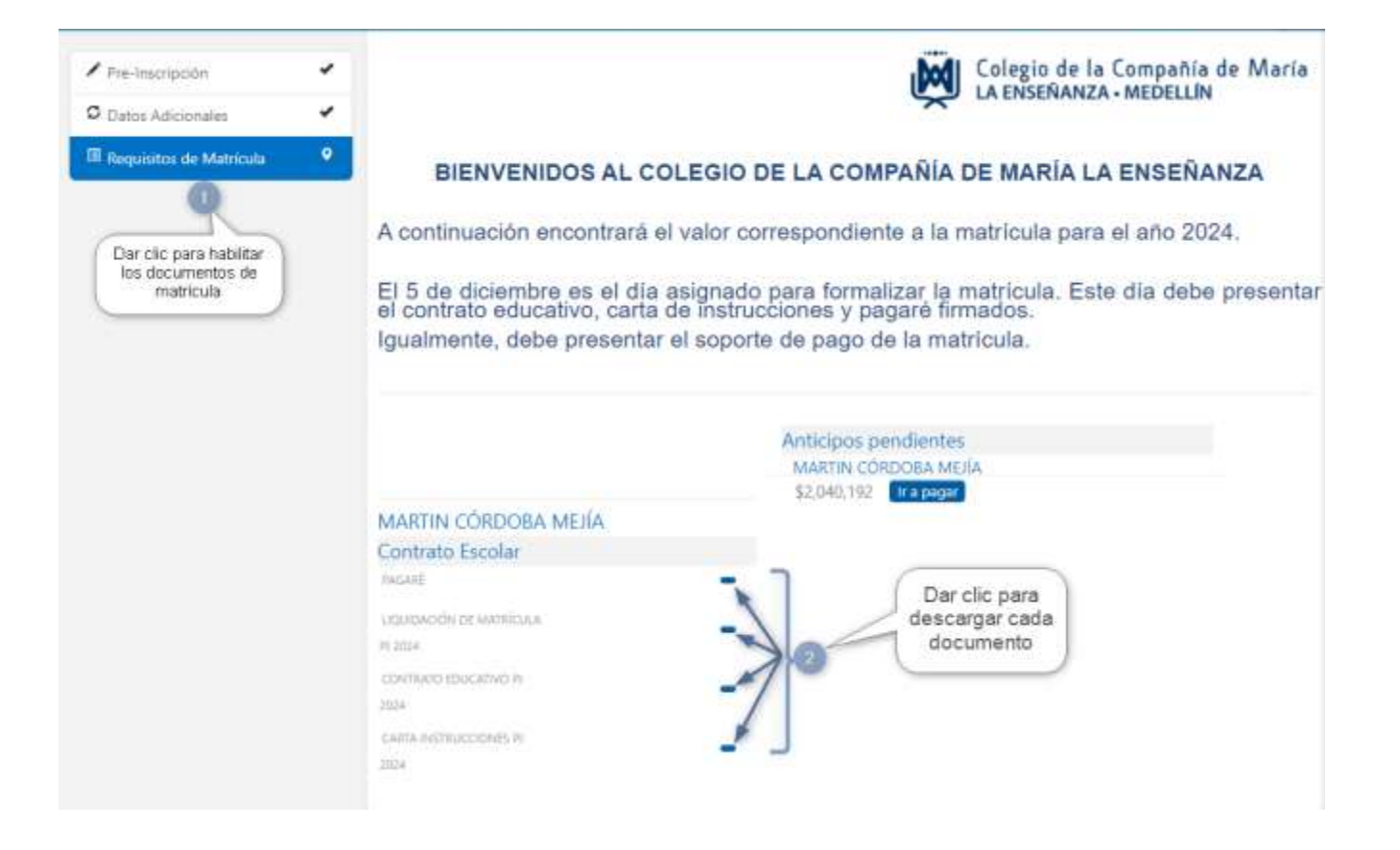

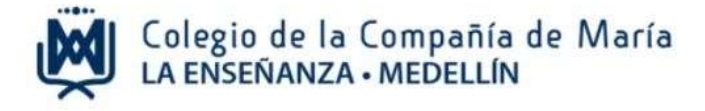

## 3. Cerrar sesión

|                                                                                                    | L JOSE LEONARDO CORDOBA ISAZA •                     |
|----------------------------------------------------------------------------------------------------|-----------------------------------------------------|
| Información de Matrícula.                                                                                                    | Cerrar Sesión                                       |
|                                                                                                    | Dar clic encima del<br>nombre para cerrar<br>sesión |
| Colegio de la Compañía de Mari<br>LA ENSEÑANZA - MEDELLÍN                                                                                                    | a                                                   |
| BIENVENIDOS AL COLEGIO DE LA COMPAÑÍA DE MARÍA LA ENSEÑANZA                                                                                                    |                                                     |
| A continuación encontrará el valor correspondiente a la matrícula para el año 2024.                                                                                                    |                                                     |
| El 5 de diciembre es el día asignado para formalizar la matricula. Este día debe presen<br>el contrato educativo, carta de instrucciones y pagaré firmados.<br>Igualmente, debe presentar el soporte de pago de la matricula. | tar                                                 |

Para terminar, dar clic en la flecha que hay al lado del nombre del papá o mamá que ingresó al sistema y luego cerrar sesión.

Cualquier información adicional con gusto será atendida en el teléfono 604 321 11 66 Extensiones 136, 139 y 140.